## docomo をご利用の方

## 【スマートフォンをご利用の方】

- 1.「dメニュー」にアクセスし「お客様サポート」をタップする。
- 2.「設定(メニュー等)」→「メール設定」へ移動する。
- 3.「迷惑メール/SMS対策」の「利用シーンに合わせた設定」内「受信リスト設定」を選択。
- 4.「設定を利用する」をタップする。
- 5.「+さらに追加する」をタップし、Lib-mashiki@bzO4.plala.or.jpを入力する。
- 6. 画面を下にスクロールし、「確認する」をタップする。
- 7.入力内容に間違いがなければ、「設定を確定する」をタップし、設定完了。

## 【携帯電話をご利用の方】

- 1. 「 i Menu」からメール設定をタップする。
- 2.「詳細設定/解除」を選択する。
- 3. 認証画面にて、 i モードパスワードを入力し、「決定」を選択する。
- 4.「指定受信/拒否設定」を選択する。
- 受信するメールを選択する。
  ▼パソコンなどのメール受信設定の 口受信する チェックを入れる
- 受信したいメールの設定
  受信したいドメイン(例〇〇〇.ne.jp)やメールアドレスを個別に入力して設定。
  受信するパソコンなどの「メールアドレス」と「転送先・メーリングアドレス」を入力可能。
  【ドメインやメールアドレスを個別に設定する】
  - ① 「受信メール設定」をタップする。
  - ② <u>Lib-mashiki@bzO4.plala.or.jp</u>を入力し、「登録」をタップする。

## 《 留意事項 》

- ・スマートフォン及び携帯電話のメニュー画面は随時変わる場合があります。
- 入力するメールアドレスに間違いがある場合や、半角・全角の間違いがある場合など
  登録ができませんので、ご注意ください。
- 上記の登録方法はあくまでも一例ですので、ご不明な点がありましたら、携帯会社に 直接お問い合わせ頂きますようお願いします。